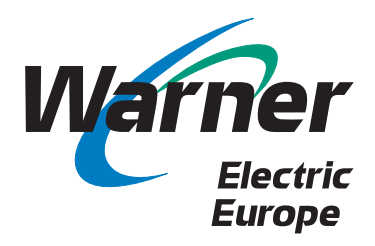

# eBusiness Bedienungs-Anleitung

# eKatalog Preisliste, Lagerbestand Auftragsbearbeitung

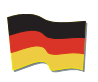

www.warnerelectric-eu.com

eKatalog - Er behält die technischen Daten und Zeichnungen zu jedem Produkt in jeder Grösse.

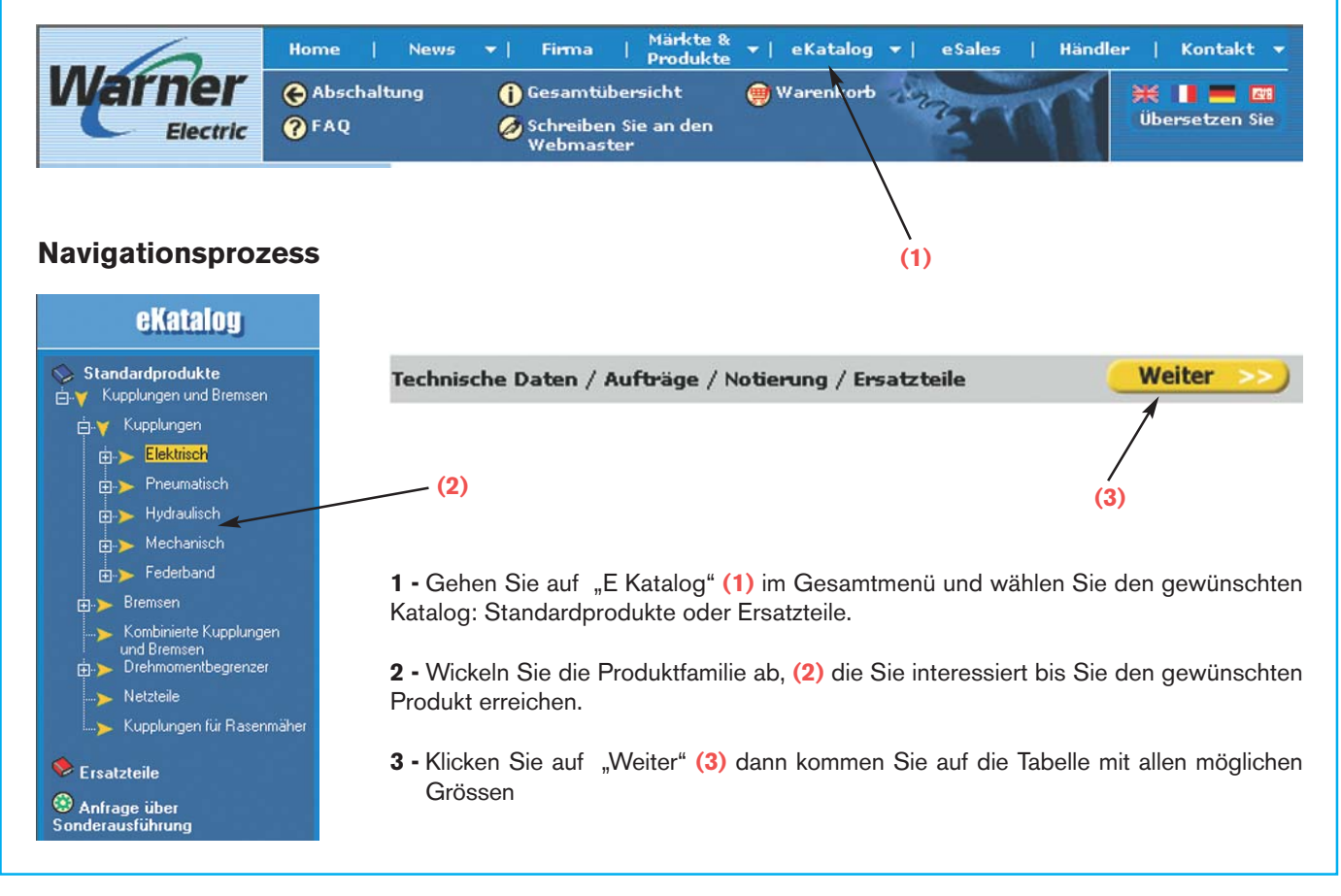

4 - In der gewünschten "Grösse" Spalte, Sie können folgendes wählen:

- Abmessungen/Eigenschaften : um die Technischen Daten zu überblicken.
- In den Warenkorb legen: um Ihren Wunsch zu bestätigen, die Konfiguration erscheint und Sie können den Produkt in den Korb hinzulegen.
- Ersatzteilliste: um die verfügbaren Ersatzteile ins Detail zu sehen.
- DXF: um die DXF Zeichnungen auf Ihrem PC zu speichern.

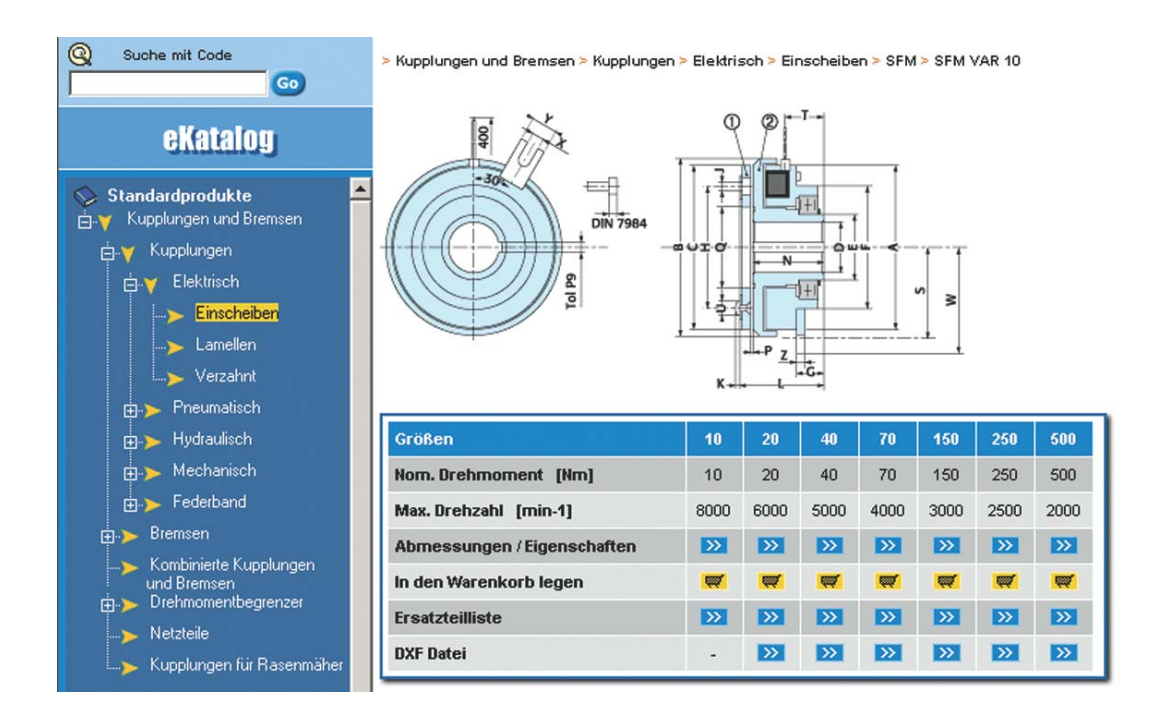

5 - Wenn nötig, konfigurieren Sie Ihre Einheit anhand der vorgeschlagenen Optionen.

| Menge |               |
|-------|---------------|
| 1     | Konfigurieren |

Um Ihren Wahl in der gewünschten Konfiguration zu bestätigen, Klicken Sie auf "KORB".

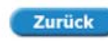

[1] Wählen Sie einen Wert für jeden unten aufgeführten Parameter :

| Parameter | Wert                     |
|-----------|--------------------------|
| Spannung  | Wählen Sie eine Option 💌 |
| Bohrung * | Wählen Sie eine Option 💌 |

\* Unbedingt liefert mit fertige Bohrungen geliefert

🛒 Korb

Hinweis: Ein Konfigurator steht Ihnen zur Verfügung für Elektromodul Bremskupplungkombinationen und ERD Bremsen.

# Prüfen Sie den Korbhinhalt

Klicken Sie auf der roten Ikone "WARENKORB". Der Korb behält entweder Kits oder komplette Einheit, die durch Ihre Artikelnummer direkt anerkannt werden.

Bei dieser Etape, Sie können:

- Einen neuen Produkt hinzufügen, indem Sie den Wahlprozess nochmals durchgehen.
- Einen Produkt löschen, indem sie in Ihrem Korb auf jede zu stornieren Zeile klicken

| Produkt | -Code                 | Produkt-Name             | Menge      | Löschen                        | Produkt-Konfiguration |       |  |  |
|---------|-----------------------|--------------------------|------------|--------------------------------|-----------------------|-------|--|--|
| кіт 🗆   | SFM VAR 10 - Größe 10 | 1                        | Û          | Spannung : 12<br>Bohrung * : Ø | 12 VDC<br>Ø 10H8+R3P9 |       |  |  |
|         |                       | Jeder Satz besteht aus : |            |                                |                       |       |  |  |
|         |                       | Produkt-Code             | Pro        | dukt-Nam                       | e                     | Menge |  |  |
|         |                       | B6650-111-000-03 E       | EWEGL. MOI | NTIERTE AN                     | KERPLATTE             | 1     |  |  |
|         |                       | B6650-452-000-01         | GEBOHR     | RT. BM INDU                    | KTOR                  | 1     |  |  |

Um die Kitselemente zu sehen oder verhindern, klicken Sie auf "+" oder "-" neben dem Wort KIT.

### **Suche mit Code**

In aller Effizienz und Einfachheit benutzen Sie die "Suche mit Code", indem Sie entweder Familiencode des Produktes eingeben oder die Variante oder auch die Artikelnummer (mit mehr oder weniger Details).

Geben Sie Ihre Daten ein und Klicken Sie auf "GO". Eine entprechende Produktenliste erscheint. Klicken Sie dann auf den gewünschten Produkt.

|                         | Home      | News 🔻  <br>ung 🚺                      | Firma<br>Gesamtüb<br>Schreiben<br>Webmast | Märkte & ▼  eKata<br>Produkte ▼  eKata<br>ersicht @Warenk<br>Sie an den<br>er | log 👻   eSales   Händl<br>orb                    | er   Kon<br><b>X III :</b><br>Überset |
|-------------------------|-----------|----------------------------------------|-------------------------------------------|-------------------------------------------------------------------------------|--------------------------------------------------|---------------------------------------|
| Suche mit Code     sfm  | <b>G0</b> | 32 Artikel pas<br>Pages : <b>1</b> 2 > | sen damit<br>> / 1 - 20                   | zusammen <b>SFM</b>                                                           |                                                  |                                       |
| eKatalo                 | IJ        | in den<br>Warenkorb<br>Iegen           | Code                                      | Name                                                                          | Produktfamilie                                   |                                       |
| Q Suchresultate         |           |                                        | SFM VAR                                   | 01 SFM VAR 01                                                                 | Kupplungen und Bremsen                           | Kupplung                              |
| Cohon Sia aina Artikali |           |                                        | SEM VAR                                   | 10 SFM VAR 10<br>11 GEM VAR 11                                                | Kupplungen und Bremsen<br>Kupplungen und Bremsen | Kupplung                              |
| oder eine Teilenumm     | ner ein   |                                        | SEM VAR                                   | 00 SFM VAR 00                                                                 | <ul> <li>Kupplungen und Bremsen</li> </ul>       | Kupplung                              |
|                         |           | <b>(</b>                               | KIT                                       | SFM VAR 01 - Größe 10                                                         | > Kupplungen und Bremsen                         | > Kupplung                            |
|                         |           | 9                                      | KIT                                       | SFM VAR 01 - Größe 20                                                         | Kupplungen und Bremsen                           | > Kupplung                            |
|                         |           |                                        | KIT                                       | SFM VAR 01 - Größe 40                                                         | Kupplungen und Bremsen                           | Kupplung                              |
|                         |           | 9                                      | KIT                                       | SFM VAR 01 - Größe 70                                                         | Kupplungen und Bremsen                           | Kupplung                              |
|                         |           | <b></b>                                | KIT                                       | SFM VAR 01 - Größe 15                                                         | 0 > Kupplungen und Bremsen                       | Kupplung                              |
|                         |           | 9                                      | KIT                                       | SFM VAR 01 - Größe 25                                                         | 0 > Kupplungen und Bremsen                       | Kupplung                              |

# Preisliste, Lagerbestand, Auftragsbearbeitung : eSales Modul

- 1 Gehen Sie auf eSales (1) und geben Sie Ihr Kontonummer mit Login ein.
- 2 Die Waren können Sie bevor oder nach dem Anschluss am E Sales Menü in den Korb legen.

| Suche mit Code       Produkt-Code       Produkt-Code       Produkt-Name       Menge       Preis       Rabatt       Wahrung       Betra         ©       ©       KIT       SFM VAR 10 - Größe 10       1       129.21       10.00 %       EUR       116.2         Jeder Satz besteht aus :       BEWEGL. MONTIERTE ANKERPLATTE ref. 86650-111-000-03       x 1       State       1       129.21       10.00 %       EUR       116.2         Varenkorb       Sehen       verfügbarer Bestand       22       2       6       6       6       6       6       6       6       6       6       6       6       6       6       6       6       6       6       6       6       6       6       6       6       6       6       6       6       6       6       6       6       6       6       6       6       6       6       6       6       6       6       6       7       7       5       116.2       7       6       6       6       7       7       7       5       7       7       7       7       7       7       7       7       7       7       7       7       7       7       7       7<                                                                                                    | Varner                                                                     | Home      | News -   Firma  <br>Itung ① Gesamtüber<br>Ø Schreiben S | Produkte v   eKatalog v   eSales<br>sicht Warenkorb<br>ie an den | Händler  <br>                      | Kontakt 👻<br>I 🔜 🕅<br>setzen Sie |         |               |        |
|----------------------------------------------------------------------------------------------------|----------------------------------------------------------------------------|-----------|---------------------------------------------------------|------------------------------------------------------------------|------------------------------------|----------------------------------|---------|---------------|--------|
| Go       KIT       SFM VAR 10 - Größe 10       1       129.21       10.00 %       EUR       116.2         Jeder Satz besteht aus :       BEWEGL. MONTIERTE ANKERPLATTE ref. 86650-111-000-03       x 1       x 1       x 1         Verenkorb       Sehen       verfügbarer Bestand       22       x 1       x 1         Preise / Bestand       BT206072232       GARNIERTER ROTOR 2 POLEN       1       775.53       10.00 %       EUR       697.9         Preise / Bestand       Maximale Erneuerungsfrist von Bestand       0       x       x 1       x 1       x 1         Warenkorb       Sehen       verfügbarer Bestand       0       x 1       x 1       x 1       x 1         - Sehen       werfügbarer Bestand       0       x 1       x 1       x 1       x 1       x 1         - Sehen       Warmeher Bestand       0       x 1       x 1<                                                                                                    | Suche mit Code                                                             | _         | Webmaster<br>Produkt-Code                               | Produkt-Name                                                     | Menge                              | Preis                            | Rabatt  | Währung       | Betrag |
| Stales       Jeder Satz besteht aus :       BEWEGL. MONTIERTE ANKERPLATTE ref. 86650-111-000-03 × 1<br>GEBOHRT. BM INDUKTOR ref. 86650-452-000-01 × 1         Varenkorb       • verfügbarer Bestand       22         BT206072232       GARNIERTER ROTOR 2 POLEN       1       775.53       10.00 %       EUR 697.5         • Sehen       • verfügbarer Bestand       0       •       697.5         • Preise / Bestand       0       •       697.5         • Bestellen       Maximale Erneuerungsfrist von Bestand       22       0.00 %       EUR 697.5         aufende Aufträge       •       •       •       600.00 %       0         • Auftragsnummer       •       Kunde Referrenz       •       EBstellen       •         • Kunde Referrenz       •       •       •       •       •                                                                                                    |                                                                            | <b>GO</b> | KIT                                                     | SFM VAR 10 - Größe                                               | 10 1                               | 129.21                           | 10.00 % | EUR           | 116.29 |
| Varenkorb  - Sehen  - Preise / Bestand BB206072232 GARNIERTER ROTOR 2 POLEN  - Sehen  - Preise / Bestand Baximale Erneuerungsfrist von Bestand C 22 November 2003  - EUR BUR BB44.3  - Auftrage  - Auftrage - Kunde Referenz - Brediukt Ende Bestellen BESTELLEN BESTELLEN | eSales                                                                     |           | Jeder Satz besteht aus :                                | BEWEGL. MONTIERTE ANKERPLATTE ref                                | . B6650-111-000<br>. B6650-452-000 | -03 × 1<br>-01 × 1               |         |               |        |
| Verenkorb<br>- Sehen<br>- Preise / Bestand<br>- Bestellen<br>- Aufträge<br>- Kunde Referenz<br>- Brodukt Ede                                                                                                    |                                                                            |           | 7.01.001900010-0-0022                                   | verfügbarer Best                                                 | and 22                             |                                  |         | in annual ann |        |
| - Sehen  - Preise / Bestand - Preise / Bestand - EUR 814.2 - Summe EUR 814.2 - Aufträge - Aufträge - Aufträge - Sundukt Fode - Bestellen - Sundukt Fode - Aufträge - Restellen - Sundukt Fode - Sundukt Fode - Sundukt   | Warenkorb                                                                  |           | BT206072232                                             | GARNIERTER ROTOR 2 PO                                            | LEN 1                              | 775.53                           | 10.00 % | EUR           | 697.98 |
| Ein Produkt addition<br>- Bestellen<br>- Aufträge<br>- Aufträgsnummer<br>- Kunde Referenz<br>- Brodukt Sode                                                                                                    | - Sehen<br>- Preise / Restand                                              |           |                                                         | verfügbarer Best.<br>Maximale Emeuerungsfrist von Best.          | and U<br>and 22 Nove               | mber 2003                        |         |               |        |
| - Bestellen - Sainine Los Orixa<br>aufende Aufträge<br>- Aufträgsnummer<br>- Kunde Referenz<br>- Bredukt Sode                                                                                                    | Ein Produkt addie                                                          | en 🛛      |                                                         |                                                                  |                                    |                                  | Summe   | FIID          | 844.00 |
| sufende Aufträge<br>- Aufträgsnummer<br>- Kunde Referenz<br>- Brodukt Fode<br>Bestellen                                                                                                    | - Bestellen                                                                |           |                                                         |                                                                  |                                    |                                  | + Frac  | ht und Veri   | or4.2  |
|                                                                                                    | aufende Aufträge<br>- Auftragsnummer<br>- Kunde Referenz<br>- Produkt Code |           |                                                         | Bestellen                                                        |                                    |                                  |         |               |        |

# Auftragsbearbeitung

- 1 Legen Sie Waren in den Korb.
- **2** Prüfen Sie Preisliste und Vorrat.

3 - Klicken Sie auf "Bestellen", ein Fenster erscheint und Sie können die Daten und Bestellpositionen eingeben.

#### 1 - Allgemeine Verkaufsdaten

| E-Mail Adresse, wo, die Auftragsbestätigung zu se | iden<br>oder Andere                                          |
|---------------------------------------------------|--------------------------------------------------------------|
| Lieferadn<br>der Beste                            | INING Via Sanso<br>10151 TORINO                              |
| Modifizieren Sie hier                             | Italy                                                        |
| Anrechnungsadm<br>der Beste                       | sse Arlando SRL<br>Jung Via Sanso<br>I-10151 TORINO<br>Italy |
| Ihre Refe                                         | renz                                                         |
| Text der Beste<br>(Facul                          | kung<br>ktiv)<br>(<=500)                                     |

#### 2 - Lieferweise

| C Standard                      | Erwartete WE-Datum<br>(DD-MM-JJJJ Format)    | ( minimum : 13-11-2003 ) |
|---------------------------------|----------------------------------------------|--------------------------|
| Keine Eilzuste<br>(eins oder me | ellung möglich<br>hr Ordnungslinien ohne Lag | jer)                     |

# Allgemeine Informationen

- E-Mail adresse wohin die Auftragsbestätigung zugesandt werden soll
- Lieferadresse
- Ihre Bestelldaten
- Im Notfall Text für Sonderangaben.
- 4 Wählen Sie eine Transportsweise: Standard (laut unserer Verkaufsbedingungen) oder Express (Express ist nur möglich, wenn alle Ihre Bestellpositionen auf Lager lieferbar sind).

# Informationen zu Ihren Bestellpositionen

- Geben Sie den Eintreffenstermin an, wenn er sich von dem unterscheidet, den Sie in den "Allgemeinen Informationen" gegeben haben.
- Ein Kommentartext kann zu jeder Zeile hinzugefügt werden.

#### 3 - Bestelllinie

| Produkt-Code                                      | Produkt-Name                                          | Menge        | Preis                  | Rabatt   | Währung       | Betrag  |
|---------------------------------------------------|-------------------------------------------------------|--------------|------------------------|----------|---------------|---------|
| KIT                                               | SFM VAR 10 - Größe 10                                 | 1            | 129.21                 | 10.00    | EUR           | 116.29  |
| Jeder Satz besteht aus :                          | BEWEGL, MONTIERTE ANKERPLATTE<br>GEBOHRT, BM INDUKTOR | ref.<br>ref. | B6650-111<br>B6650-452 | -000-03  | × 1<br>× 1    |         |
|                                                   | verfügbarer Bestand                                   | 22           |                        |          |               |         |
| Erwartete WE-Datum<br>durch Linie<br>(Facultativ) | 20-11-2003                                            |              |                        |          |               |         |
|                                                   |                                                       |              |                        | A<br>V   |               |         |
|                                                   | (<=500)                                               |              |                        | _        |               |         |
| BT206072232                                       | GARNIERTER ROTOR 2 POLEN                              | 1            | 775.53                 | 10.00    | EUR           | 697.98  |
|                                                   | verfügbarer Bestand                                   | 0            |                        |          |               |         |
|                                                   | Maximale Erneuerungsfrist von Bestand                 | 22 Nove      | mber 2003              |          |               |         |
| Erwartete WE-Datum<br>durch Linie<br>(Facultativ) |                                                       |              |                        |          |               |         |
|                                                   |                                                       |              |                        | <u> </u> |               |         |
|                                                   |                                                       |              |                        | -        |               |         |
|                                                   | (<=500)                                               |              |                        |          |               |         |
|                                                   |                                                       |              |                        | Summe    | EUR           | 814.27  |
|                                                   |                                                       |              |                        | + F      | racht und Ver | packung |
|                                                   |                                                       |              |                        |          |               |         |
|                                                   | Bestellen                                             |              |                        |          |               |         |

Klicken Sie auf "Bestellen", um die Beladung Ihres Auftrages auf unserem System zu aktivieren.

- Eine Nummer wird Ihnen sofort mitgeteilt, die Ihren Auftrag identifiziert. Notieren Sie sich bitte diese Nummer. Sie ist bei jedem Anruf bei unserer Verkaufsabteilung im Innendienst erforderlich.
- Sie erhalten eine Auftragsbestätigung auf Ihre E Mail Adresse.

| 6                               | Home            | News 🕶   Firma   Pro                                                                                                    | odukte 🔻 🔻   eKatalog                                                            | 🕶   eSales   Händler   Kontakt 👻                                                                                   |
|---------------------------------|-----------------|----------------------------------------------------------------------------------------------------|----------------------------------------------------------------------------------|----------------------------------------------------------------------------------------------------|
| Warner<br>Electric              | 🕞 Abso<br>? FAQ | haltung () Gesamtübersich<br>Ø Schreiben Sie ar<br>Webmaster                                                                       | nt 🥶 Warenkorb<br>1 den                                                          | ibersetzen Sie                                                                                                    |
| © Suche mit Code<br>CSAICS      | 0               | Parse error: parse error in <b>/var/ww</b><br>Wir danken Ihnen f'r diese Bestellu<br>Bitter erhalten Sie nachfolgend die<br>werden | w/lib/esales/pdforder.in<br>Ing und bestätigen hier s<br>Referenzen des Auftrags | c on line <b>262</b><br>eine Registrierung.<br>zu erinnern an, wenn Sie unser Departement der Verkäufe kontaktiere |
|                                 |                 | Aut                                                                                                    | tragsdatum                                                                       | 07 November 2003                                                                                                   |
| - Sehen                         |                 | lbr F                                                                                                    | Referenz                                                                         | PO 123                                                                                                    |
| - Preise / Bestand              |                 | Aut                                                                                                    | tragsnummer                                                                      | 120921                                                                                                    |
| - Ein Produkt addier            | en              | _                                                                                                    |                                                                                  |                                                                                                    |
| - Bestellen                     |                 |                                                                                                    |                                                                                  |                                                                                                    |
| Laufende Aufträge               |                 |                                                                                                    | Druckr                                                                           | aife Bestellkonie (PDF)                                                                                            |
| - Aufbragsnummer                |                 |                                                                                                    | Dideki                                                                           | she besterindpre (r Dr)                                                                                            |
| - Kunde Reterenz                |                 |                                                                                                    |                                                                                  |                                                                                                    |
| and the supported of the sector |                 |                                                                                                    |                                                                                  |                                                                                                    |
| Downloads                       |                 |                                                                                                    |                                                                                  |                                                                                                    |
| - Preislist 2003                |                 |                                                                                                    |                                                                                  | Get Adobe                                                                                                    |
| Ihre Datei                      |                 |                                                                                                    |                                                                                  | Adobe Reader                                                                                                    |
| - E-Mail Adressen               |                 |                                                                                                    |                                                                                  |                                                                                                    |
|                                 |                 |                                                                                                    |                                                                                  |                                                                                                    |
|                                 |                 |                                                                                                    |                                                                                  |                                                                                                    |

Um den Status Ihrer laufenden Aufträge genau zu kennen, klicken Sie auf eine der drei Ihnen angebotenen Sortieroptionen.

|                                                                                                    |                                 | 🚱 Absc<br>? FAQ       | haltur                                  | ng 🚺 Gesamti<br>Ø Schreibe<br>Webmas | ibersicht<br>in Sie an de<br>iter | 💮 Warenk        | orb Mag                         | T                   | Übersetzen                             | <b>GXI</b><br>Sie |
|----------------------------------------------------------------------------------------------------|---------------------------------|-----------------------|-----------------------------------------|--------------------------------------|-----------------------------------|-----------------|---------------------------------|---------------------|----------------------------------------|-------------------|
| 0                                                                                                    | Suche mit Code                  |                       | Wahl.                                   | Ihr Referenz 🔺 🔻                     | Auftra                            | igsnummer 🔺 🔻   | Auftragsposition                | VK-S                | tatus 🔺 🔻                              | Item 🔺            |
|                                                                                                    |                                 | 60                    | 0                                       | ref Hub                              | 12081                             | )               | 10                              | Waiting             | for acknowledgement                    | BT106106          |
|                                                                                                    | oColos                          |                       | 0                                       | ref                                  | 12081                             | 4               | 10                              | Produc              | tion in process                        | BKENSWO           |
|                                                                                                    | Balles                          |                       | 0                                       | ref                                  | 12081                             | 7               | 10                              | Produc              | tion in process                        | ERD1              |
|                                                                                                    |                                 | 0                     | mes différents KITs                     | 12082                                | 6                                 | 10              | Waiting                         | for acknowledgement | BKENSWO                                |                   |
| • Warenkorb<br>- Sehen<br>- Preise / Bestand<br>- Ein Produkt addieren<br>- Bestellen                      |                                 |                       | 0                                       | mes différents KITs                  | 12082                             | 3               | 20                              | Waiting             | for acknowledgement                    | BKENSWO           |
|                                                                                                    |                                 |                       | 0                                       | mes kits                             | 12082                             | 7               | 10                              | Waiting             | for acknowledgement                    | BKENSWO           |
|                                                                                                    |                                 | en                    | 0                                       | mes kits                             | 12082                             | 7               | 20                              | Waiting             | for acknowledgement                    | BKENSWO           |
| Laufende Auffräge     Auffrägenummer     Kunde Referenz     Produkt Code      Downloads     Preislist 2003 | 1                               |                       | 0                                       | mes kits                             | 12082                             | 7               | 30                              | Waiting             | for acknowledgement                    | BKENSWI           |
|                                                                                                    | Auftragsnummer                  |                       | 0                                       | mes kits                             | 12082                             | 3               | 10                              | Waiting             | for acknowledgement                    | BKENSW            |
|                                                                                                    |                                 | 0                     | mes kits                                | 12082                                | 3                                 | 20              | Waiting                         | for acknowledgement | BKENSW                                 |                   |
|                                                                                                    |                                 | C mes kits            |                                         | 12082                                | 3                                 | 30              | Waiting for acknowledgement     |                     | BKENSW                                 |                   |
|                                                                                                    |                                 | O mes kits            |                                         | 120829                               |                                   | 10              | Waiting for acknowledgement BKE |                     | BKENSM                                 |                   |
|                                                                                                    |                                 |                       |                                         |                                      |                                   | 20              |                                 |                     | BKENSIM                                |                   |
| -                                                                                                    | Ihre Datei<br>- E-Mail Adressen |                       |                                         | mee kite                             | 12002                             | 2               | 20                              | Waiting             | for acknowledgement                    | DICENSIA          |
|                                                                                                    |                                 |                       | C mes kite                              |                                      | 12002                             | 2               | 10                              | Venting             | for acknowledgement                    | DICENSION         |
|                                                                                                    |                                 |                       |                                         |                                      | 120000                            |                 | 10                              |                     |                                        | IL DRENSVIUS      |
|                                                                                                    |                                 |                       | Auftragsnummer 12081                    |                                      | 10                                | Item            | BT1061                          | .06251              | VK-Status<br>Waiting for acknow        | ledgeme           |
|                                                                                                    |                                 |                       | Auftragsposition 10                     |                                      |                                   | Description     | VAR00 SZ800 24VDC               |                     | Lieferadresse                          |                   |
|                                                                                                    |                                 | Auftragsdatum 18-06-2 |                                         | 6-2003                               | Bestellmenge                      | e 1             |                                 | SETEC SRL           |                                        |                   |
|                                                                                                    |                                 |                       | Lieferdatum 19-06-2<br>WE-Datum 25-06-2 |                                      | 6-2003                            | Gelieferte Meng | ferte Menge 0                   |                     | Via Meccanica 5<br>Zona Industriale VI | t I               |
|                                                                                                    |                                 |                       |                                         |                                      | 6-2003                            | Nachlieferung   |                                 |                     | 20026 NOVATE<br>MILANO                 |                   |
|                                                                                                    |                                 |                       | Text                                    |                                      |                                   | Nettopreis      | 1 546.3                         | 76 EUR              | Italy                                  |                   |
|                                                                                                    |                                 |                       | SPE<br>D*:<br>F: Ø                      | C:<br>Ø55H7+R16P9<br>955H7+R16P9     | *<br>*                            | Betrag          | 1 546.3                         | 76 EUR              |                                        |                   |

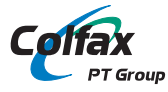

# WARNER ELECTRIC EUROPE S.A.S.

7, rue Champfleur, B.P. 20095, F-49182 St Barthélemy d'Anjou Cedex Tél. +33 (0)2 41 21 24 24. Fax +33 (0)2 41 21 24 00

www.warnerelectric-eu.com